## CE309のExcelデータ作成方法

 附属のRS-232ケーブルをあらかじめ本体とパソコン本体のシリアルポートに接続し、 本体の電源を入れ、「TestLink」ソフトウェアを立ち上げます。 最初に下記の画面が現れます。

| ER seatos                                                                                                    |                                  |                        |                       |              |
|----------------------------------------------------------------------------------------------------|----------------------------------|------------------------|-----------------------|--------------|
| Be Balline Esta ager Van W                                                                                                    | indow <u>C</u> ON Port Exlp      |                        |                       |              |
| GIANEDPO                                                                                                    |                                  |                        |                       |              |
| Bar Time St                                                                                                    | ruph)                            |                        |                       |              |
|                                                                                                    | T Spl Smph 0                     | Iprate Y As to         |                       |              |
| SAL DE Saf Dre                                                                                                    | Seniting Fore 00:02              | mm as Lists No. Commen |                       |              |
| 21. THE 21 NO 13 10 75                                                                                                    |                                  |                        |                       | 1            |
| 5                                                                                                    | T1 T                             | 2 T. <sup>9</sup>      |                       |              |
|                                                                                                    |                                  |                        |                       |              |
| - and -                                                                                                    |                                  |                        |                       |              |
|                                                                                                    |                                  |                        |                       |              |
| 50-                                                                                                    |                                  |                        |                       |              |
|                                                                                                    |                                  |                        |                       |              |
|                                                                                                    |                                  |                        |                       |              |
| 50                                                                                                    |                                  |                        |                       |              |
| Contraction of the local division of the local division of the loc |                                  |                        |                       |              |
|                                                                                                    |                                  |                        |                       |              |
| 50-                                                                                                    |                                  |                        |                       |              |
| 0-                                                                                                    |                                  |                        |                       |              |
|                                                                                                    |                                  | 3.06                   |                       |              |
| Tuo 4 Oct 200                                                                                                    | 6                                | Time                   |                       |              |
| T MAC                                                                                                    | VIN                              | 200                    |                       |              |
| T2 MAX                                                                                                    | verd                             | Avg mit                |                       |              |
| тэмж                                                                                                    | VIN                              | AVG m                  |                       |              |
| COM Dr Con exter                                                                                                    | veu                              | Lang Pre-              |                       |              |
|                                                                                                    |                                  |                        |                       | -            |
| V                                                                                                    |                                  |                        |                       |              |
| SF309                                                                                                    |                                  |                        |                       |              |
|                                                                                                    |                                  |                        |                       |              |
| <u>File R</u> eal lime <u>L</u>                                                                                                    | <u>J</u> ata Logger <u>V</u> iew | Window                 |                       |              |
| 👝 🗖 📇 🚹                                                                                                    |                                  |                        |                       |              |
|                                                                                                    |                                  |                        |                       |              |
|                                                                                                    |                                  |                        |                       |              |
|                                                                                                    |                                  | 問始はます                  | Ston III 7 II 4 / / M | ニ 方向生た 向上しませ |
| 「Kun」 リアルタイ                                                                                                    | ムのナーダ収集を                         | 「開始しまり。                | Stop] y r n 21 AU     | テーダ収集を停止します。 |
|                                                                                                    |                                  |                        |                       |              |
| ② 上記の[Run]                                                                                                    | 「Ston」アイコンな                      | シクリックして頂くか。            | メインメニューの「Re           | al Time から   |
|                                                                                                    | 、このリン・ユンと                        |                        |                       |              |
| ' Kunj 🗸 ' Stop                                                                                                    | リオンボバレし頂くど                       | 、ナーツを収乗じさ              | より。                   |              |

③「Real-Time Sampling Rate」を変更すると、何秒ごとの測定にするか設定できます。
 下記は「1秒」ごとの測定に設定されています。
 ※「1秒」以下の設定は入力できません。

| 🎹 Real-Time Set       | up              | × |
|-----------------------|-----------------|---|
| (Adjust the number to | meet your need) | ^ |
| Real -Time Samplin    | g Rate (00:01)  |   |
| Recording Peric 0:3   | 3:20 HH:MM      |   |
| Start                 | Cancel          | ~ |
| <                     | >               |   |

④ データを収集後、本体のメモリー(データロガー)に記録されたデータをPCに ダウンロードします。

下記のアイコンをクリックすると本体に記録されたデータをPCにダウンロード出来ます。

| 8물 S         | E309         |      |    |          |       |     |    |        |
|--------------|--------------|------|----|----------|-------|-----|----|--------|
| <u>F</u> ile | <u>R</u> eal | Time | Da | ata L    | ogger | ∐i∈ | ew | Window |
| ۵            |              |      |    | <b>*</b> | Þ     |     | 1  |        |

## ⑤ ダウンロードが終わると、下記のような画面が現れます。

| 14 sea09                              |                                |                              |                        |                   |
|---------------------------------------|--------------------------------|------------------------------|------------------------|-------------------|
| Bie Beel Time Data Logger View Window | COM Part Help                  |                              |                        |                   |
|                                       |                                |                              |                        |                   |
| E DataLogger                          |                                |                              |                        |                   |
| Data Sets                             |                                | o Zoom 🔽 Spl. Sreph Option Y | Axia                   |                   |
| Set DATE TIME Rate Nums Unit          | Sect Time 2005/08/26 1423 21   | Sampling Bata 00:02 mms      | s Deta No. 4           |                   |
| 1 2005/08/2132223 00:02 K9 C          |                                | I manufactured come I wanted |                        |                   |
| 2 2005/08/213/26/40 00/02 2 C         |                                |                              | 1 10 10 10 10 10 10 10 |                   |
| 3 2005/06/2132/.06 00.02 2 C          | TI                             | T2                           | T3                     | T4                |
| E 2005/00/213/50/14 00/02 5 C         | 50-                            |                              |                        |                   |
| 6 2005/08/(1357/34 00.02 4 C          |                                |                              |                        |                   |
| 2 12005/08/214/23/21 00:02 4          | 0-                             |                              |                        |                   |
| \$ 2005/08//14/23:48 00:02 4          |                                |                              |                        |                   |
| 9 2005/08/2142425 00:02 4 C           | 50-                            |                              |                        |                   |
| 10 2005/08/:142601 00:02 2 C          |                                |                              |                        |                   |
| 11 2005/08/:142603 0002 2 C           | 0-                             |                              |                        |                   |
| 12 2005/08/11426/06 00 02 6 C         | 50-                            |                              |                        |                   |
| 13 2005/08/2142616 00:00 1 C          |                                |                              |                        |                   |
| 14 2005/08/114/26/19 00/02 1 C        | 0-                             |                              |                        |                   |
| 15 2005/08/014:31:43 00:01 10 C       |                                |                              |                        |                   |
| 16 2005/10/(13:12:27 00:01 504 C      | 50-                            |                              |                        |                   |
| 17 2005/10/(13:20:51 00:01 1 C        |                                |                              |                        |                   |
| 18 2005/10/(1320:53 00:01 2 C         | 0-                             |                              |                        |                   |
| 19 2005/10/(13:20:55 00:01 1781 C     | 14:23:22 14:1                  | 23:23 14:23:24 14:23:2       | 5 14:23:26 14:23:2     | 7 14:23:28 14:23: |
| 20 2005/10/(13:54:13 00:01 402 C      | Fri 26 Aug 2005                | Time                         | 10                     |                   |
| 21 2005/10/(14:03:41 00:01 15 C       | TI MAX 29.3@2005/08/26 1423.21 | MIN 29.3@2005/08/26142       | 23:21 AVG 29.300       |                   |
| 22 2005/10/009:48(29 00:01 558 C      | T2 MAX 33.0@2005/08/26 1423:27 | MIN 30.1@2005/08/26143       | 23:21 AVG 31.525       |                   |
| 23 2005/10/01051:38 00:01 103 C       | T3MAX OL                       | MIN OL                       | AVG -                  | -                 |
|                                       | Taury OL                       | ANN DI                       | ALIC                   |                   |
|                                       | HAMAS INC.                     | way for                      | AVG [                  |                   |

- ⑥ Excelデータにしたいデータを選びます。
- ⑦ 次に下記のアイコンをクリックするか、メインメニューから「File」を選び、「Save」を選択します。

| <sup>8</sup> ∰ SE309                               |                             |
|----------------------------------------------------|-----------------------------|
| Eile RearTime Data Logger View Window              |                             |
| 🖩 Save File                                        |                             |
| ve all data sets to a data set collection file(".c |                             |
| Save single selected data set to a file            | こちらをクリックすると、選択したデータを保存できます。 |
| Cancel                                             |                             |

⑧ ファイルの種類は「EXCEL file format」を選択し、ファイル名を入力します。

| 名前を付けて保存                                                  |                                                                                                    |                        |           | ? 🗙            |
|-----------------------------------------------------------|----------------------------------------------------------------------------------------------------|------------------------|-----------|----------------|
| 保存する場所(I):                                                | 🗁 My Documents                                                                                                    | •                      | ← 🗈 😁 📰 ▼ |                |
| 最近使ったファイル<br>デスクトップ<br>マイドキュメント<br>マイ コンピュータ<br>マイ ネットワーク | <ul> <li>●12</li> <li>● Cyberlink</li> <li>● My eBooks</li> <li>● My PSP8 Files</li> <li>● マイ ピクチャ</li> <li>● マイ ピデオ</li> <li>● マイ ビデオ</li> <li>● マイ ミュージック</li> <li>● 無料検索ビジネスガイド.files</li> </ul> |                        |           |                |
|                                                           | ファイル名(N): 123.CSV                                                                                                    |                        | <b>•</b>  | 保存( <u>S</u> ) |
|                                                           | ファイルの種類(I): EXCEL file                                                                                                    | format(*.CSV,seperated | by comma) | キャンセル          |

## ⑨ 選択したデータを全てExcelデータにしたい場合は「All」を、一部にしたい場合は 「Select from」の数値を変更して「OK」をクリックして下さい。

| ✓ OK |
|------|
|      |

11 保存したデータは下記のようになります。

|    | ファイル( <u>E</u> ) 編集( | (E) 表示(V) | 挿入①          | 書式( <u>O</u> ) ツ- | -ル( <u>т</u> ) デー | タ( <u>D</u> ) ウィント |
|----|----------------------|-----------|--------------|-------------------|-------------------|--------------------|
|    | MS Pゴシック             | 7 - 1     | 1 - <b>B</b> | IU≣               |                   | ,                  |
|    |                      | : 10 9.9  | Sh & P       | * G. 18           | \$ : <del>_</del> |                    |
|    | 1.000                | : 0/ 2    |              |                   | *                 | ~                  |
|    | HZ3                  | •         | Tx .         |                   |                   |                    |
|    | A                    | В         | С            | D                 | E                 | F                  |
| 1  | 2005/10/4            | 9:48:29   | 26.6         | 26.4              | 3276.7            | 3276.7             |
| 2  | 2005/10/4            | 9:48:30   | 26.6         | 26.4              | 3276.7            | 3276.7             |
| 3  | 2005/10/4            | 9:48:31   | 26.6         | 26.4              | 3276.7            | 3276.7             |
| 4  | 2005/10/4            | 9:48:32   | 26.6         | 26.4              | 3276.7            | 3276.7             |
| 5  | 2005/10/4            | 9:48:33   | 26.6         | 26.4              | 3276.7            | 3276.7             |
| 6  | 2005/10/4            | 9:48:34   | 26.6         | 26.4              | 3276.7            | 3276.7             |
| 7  | 2005/10/4            | 9:48:35   | 26.6         | 26.4              | 3276.7            | 3276.7             |
| 8  | 2005/10/4            | 9:48:36   | 26.6         | 26.4              | 3276.7            | 3276.7             |
| 9  | 2005/10/4            | 9:48:37   | 26.6         | 26.4              | 3276.7            | 3276.7             |
| 10 | 2005/10/4            | 9:48:38   | 26.6         | 26.4              | 3276.7            | 3276.7             |
| 11 | 2005/10/4            | 9:48:39   | 26.6         | 26.4              | 3276.7            | 3276.7             |
| 12 | 2005/10//            | 0.40.40   | 286          | 26.4              | 7 9770            | ר ארפס             |
|    | 1                    | Ť         | <b>1</b>     | 1                 | 1                 | 1                  |
|    | 日付                   | 時間        | T1           | Т2                | 測定数               | 測定数                |
|    |                      |           |              |                   |                   |                    |

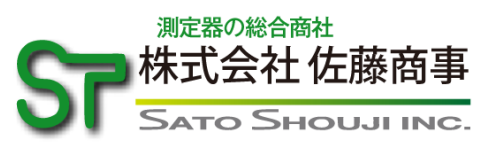

## ☎ (044) 738-0622 FAX (044) 738-0623

〒211-0063 川崎市中原区小杉町 1-403 武蔵小杉タワープレイス 5 階 ホームページ: http://www.ureruzo.com/ 測定器販売のサトテック: http://satotech.com/